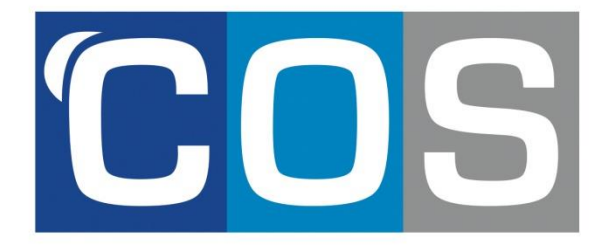

**COSnet User Guide** 

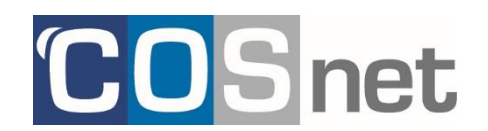

### **Award Winning E-Commerce Solution**

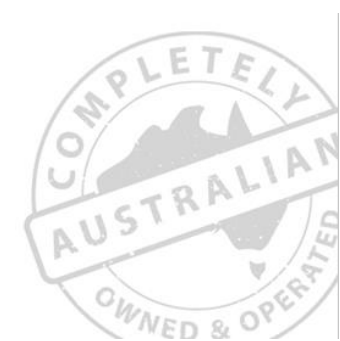

### Table of Contents

| 1. | How to Log In              | 3  |
|----|----------------------------|----|
| 2. | How to search for products | 4  |
| :  | Search Option 1            | 4  |
| :  | Search Option 2            | 5  |
| :  | Search Option 3            | 5  |
| 3. | Ordering the product       | 7  |
| 4. | How to checkout            | 8  |
| :  | Step 1                     | 10 |
| :  | Step 2                     | 11 |
| ;  | Step 3                     | 12 |
|    |                            |    |

# 1. How to Log In

COSnet is a highly advanced and innovative procurement cost management tool, in addition to being a simple to use online ordering system.

With the click of a mouse you are able to track orders, produce departmental reports, view order history, check stock availability, see confirmation of orders and more.

### Log into COSnet

By now you would have received your login details for access to COSnet. By visiting <u>www.cos.net.au</u> our home page features the login fields so you can start ordering. You will be prompted to enter your email address (user name) and password for access:

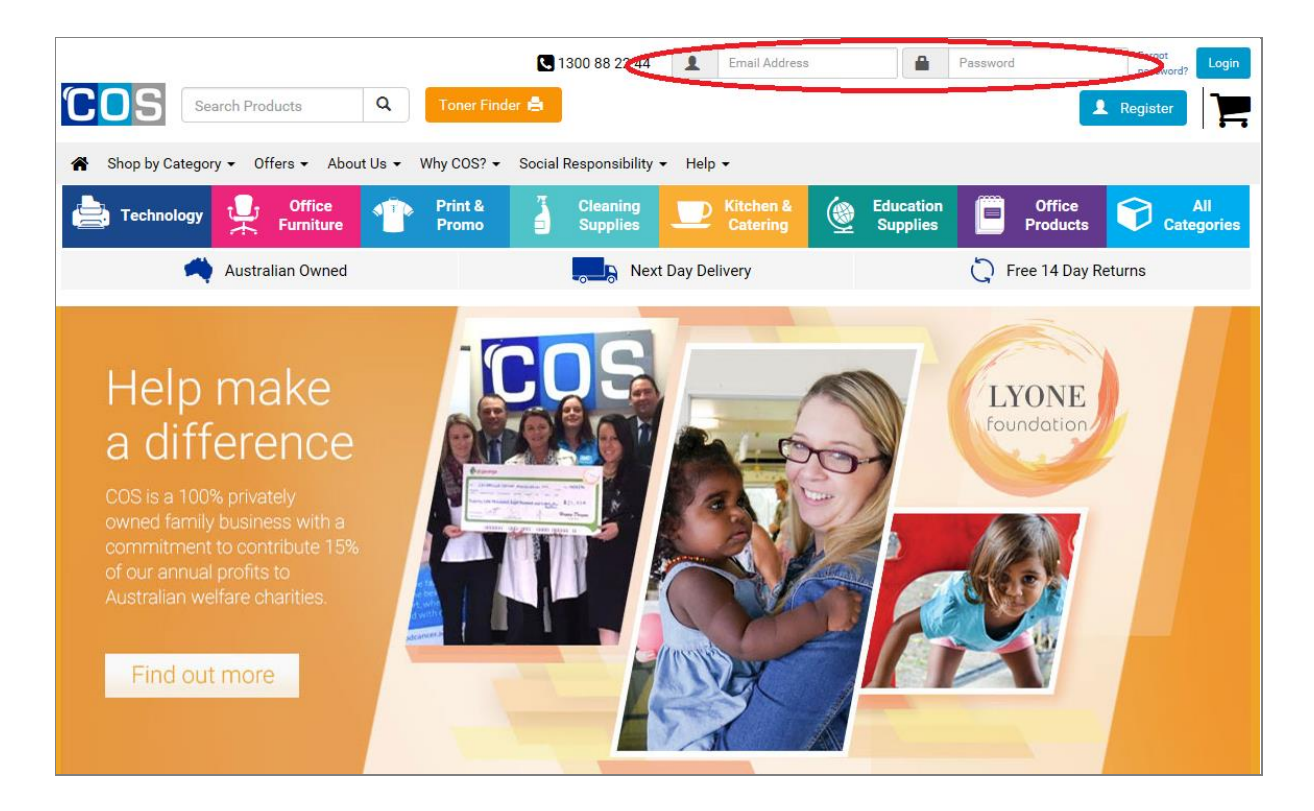

Once you have logged in as a new user, you will be asked to enter a new secure password of your choice. Please note that your security password can be changed at any time to maintain security of your log in.

Click on the login button.

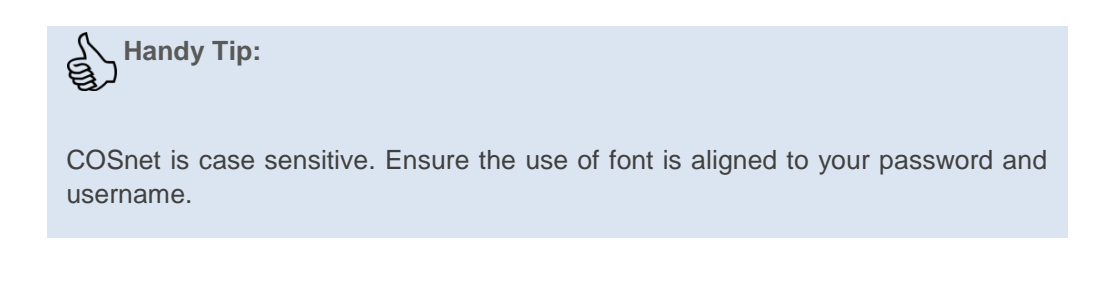

Commercial In Confidence

# 2. How to search for products

Let's have a look at the best way to search for products on COSnet. Once you've logged in, you're ready to begin ordering. At the top of the page is the main menu options, this is known as your navigation toolbar.

There are 3 ways to search for products.

#### Search Option 1

The first way of searching is by category. Hover your mouse over the 'shop by category' menu and select the category or subcategory you would like to search. You can also access some of the favourite COS categories directly as they're shown in the coloured menu bar.

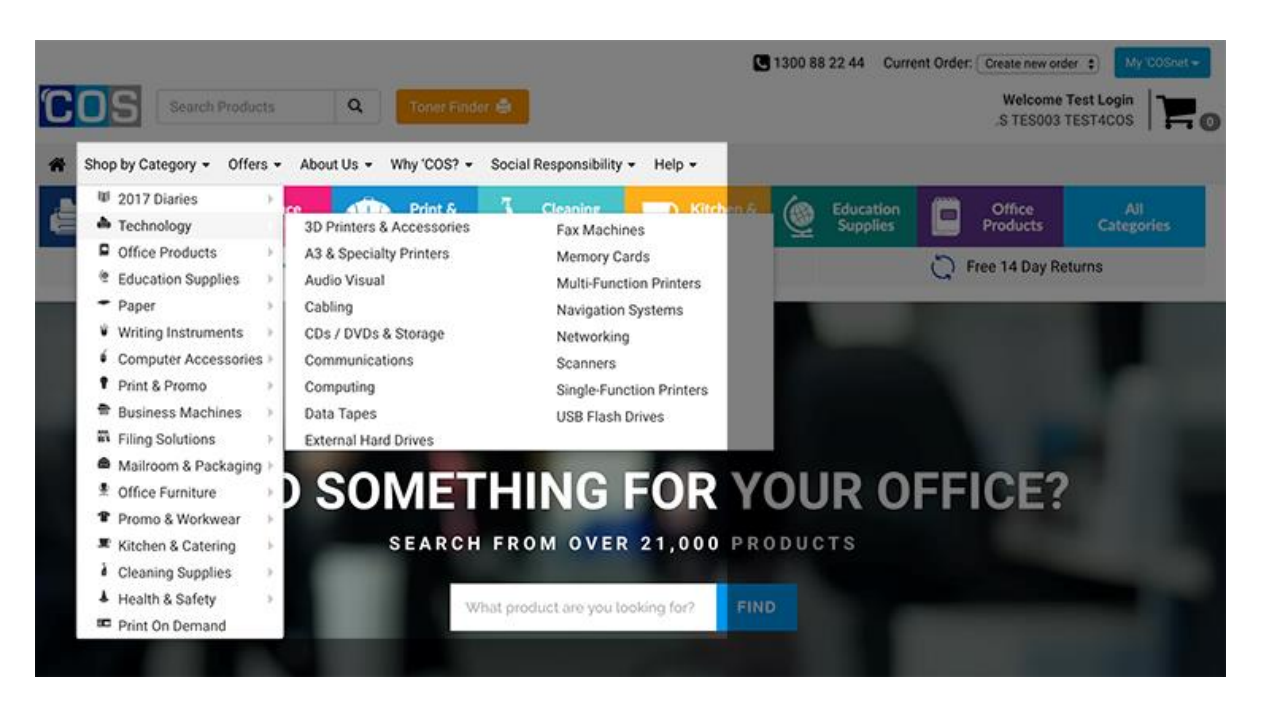

If you click on the '*all categories*' button on the right end of the coloured menu bar you'll be re-directed to the 'all categories' page in which, you'll be able to see all categories and their subcategories.

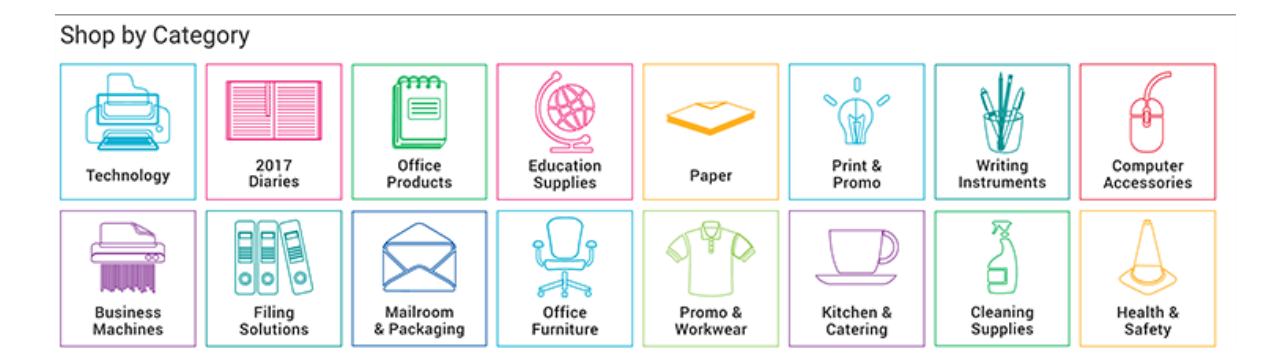

#### Search Option 2

Your second option for searching is to do so by COS stock code. If you know the COS product code you can enter it into the search bar at the top left hand side of the page, next to the COS logo. You can then hit enter or the little magnifying glass and your search results will appear.

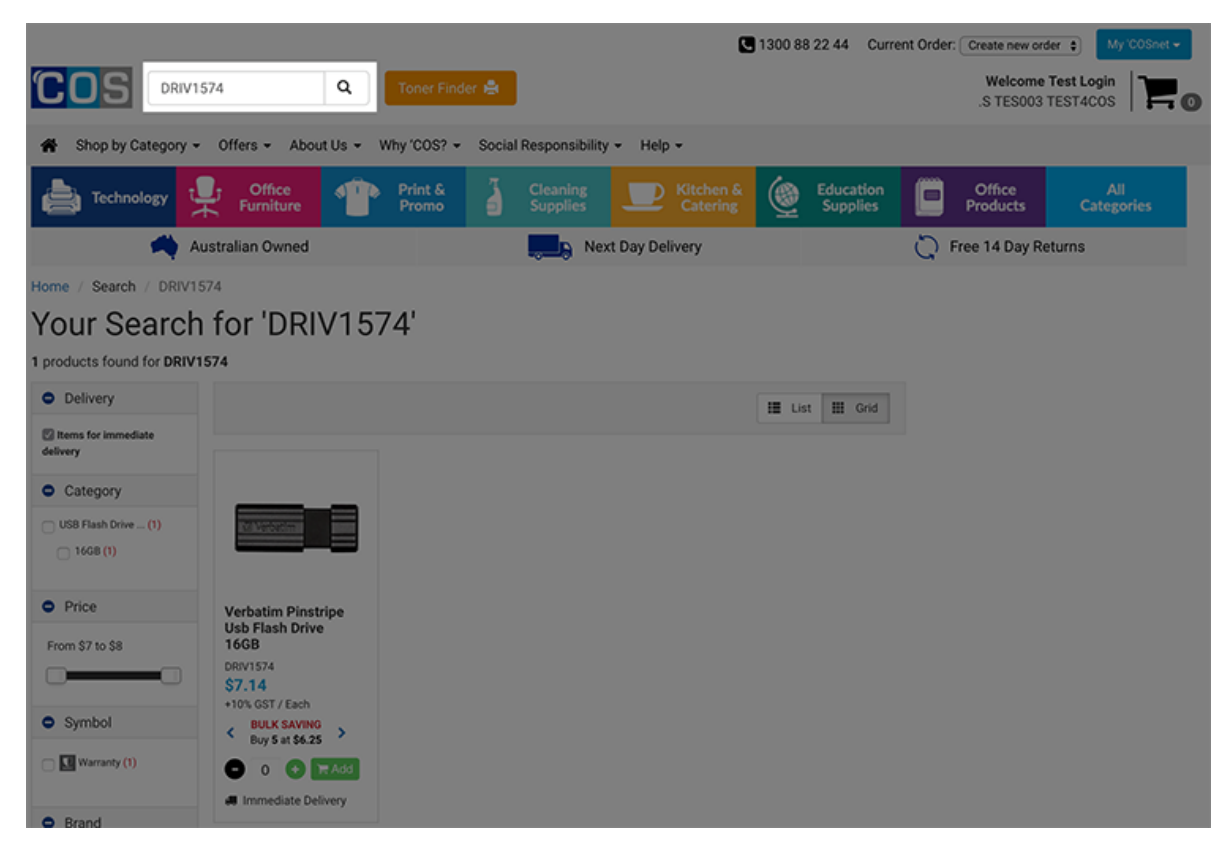

#### Search Option 3

Your third option for searching is using keywords. By searching with keywords you're able to search for stock descriptions, product brands and any other regular keywords. This can be done with the search bar located on the top left hand side of the page next to the COS logo.

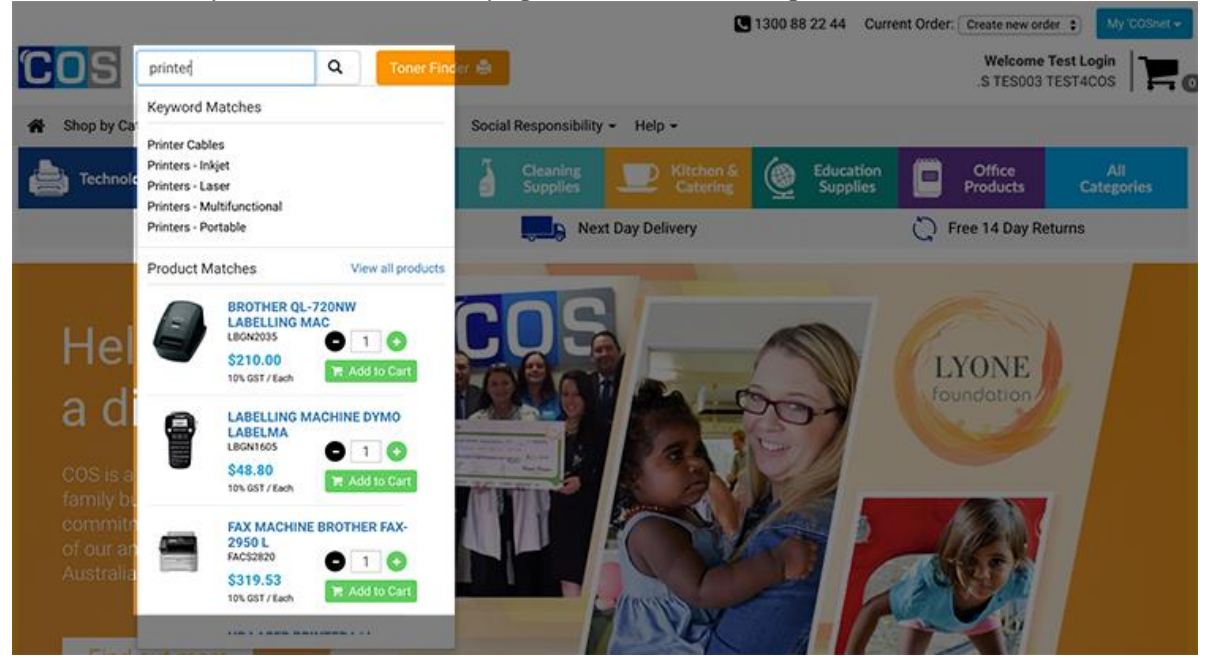

You are able to narrow your search further by being more specific with your result by choosing individual specifications such as immediate delivery, category, price, symbol and brand. For example if you'd like to search for planet friendly items you can click on the planet friendly icon and your search will automatically update.

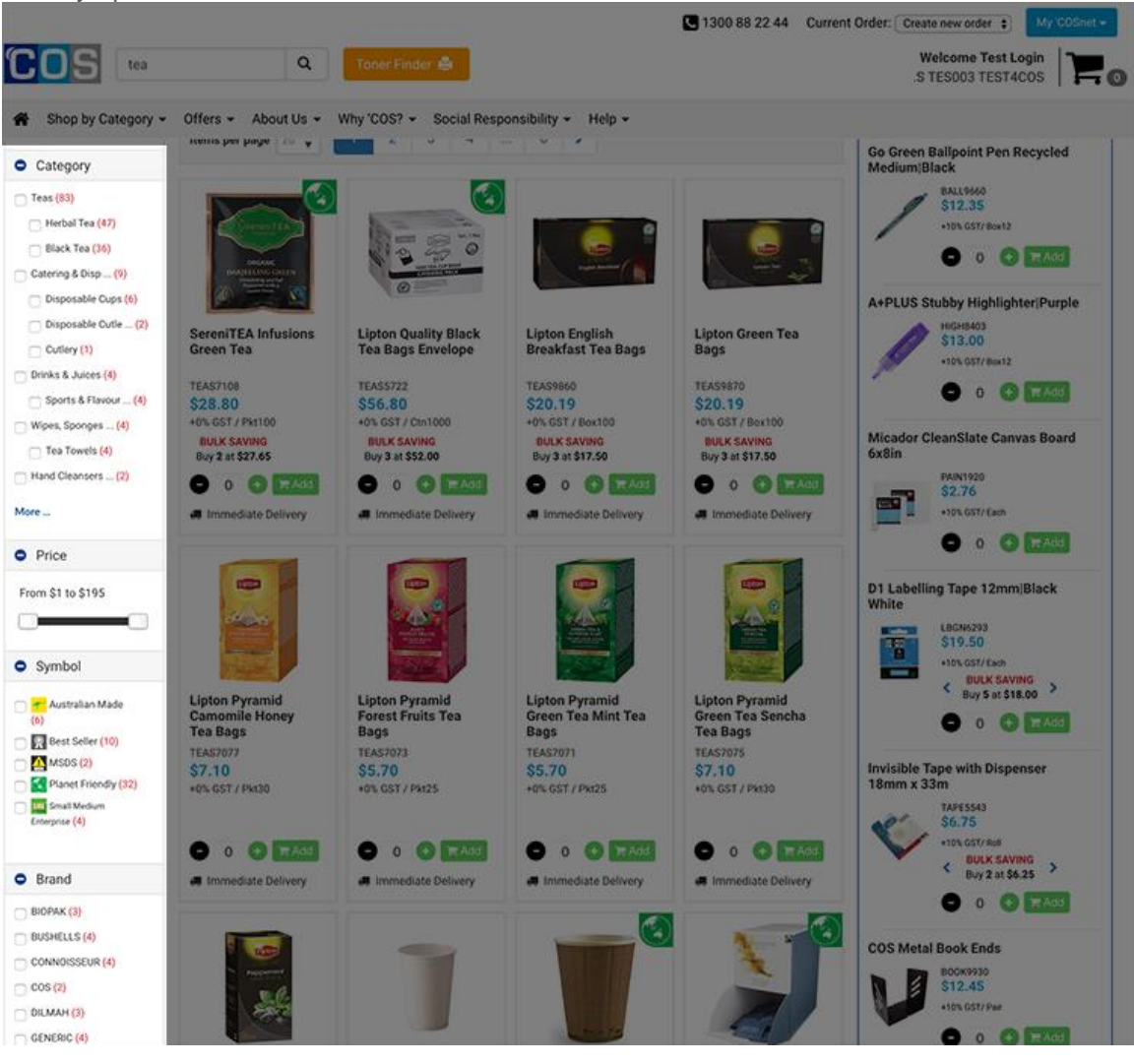

1300 88 22 44

Web

### 3. Ordering the product

To order press the 'add to cart' button on your desired product. To add more of the same product to your cart, you can use the - or + buttons to reach the quantity you require alternatively you can also type your desired quantity number in the box between the - and + buttons.

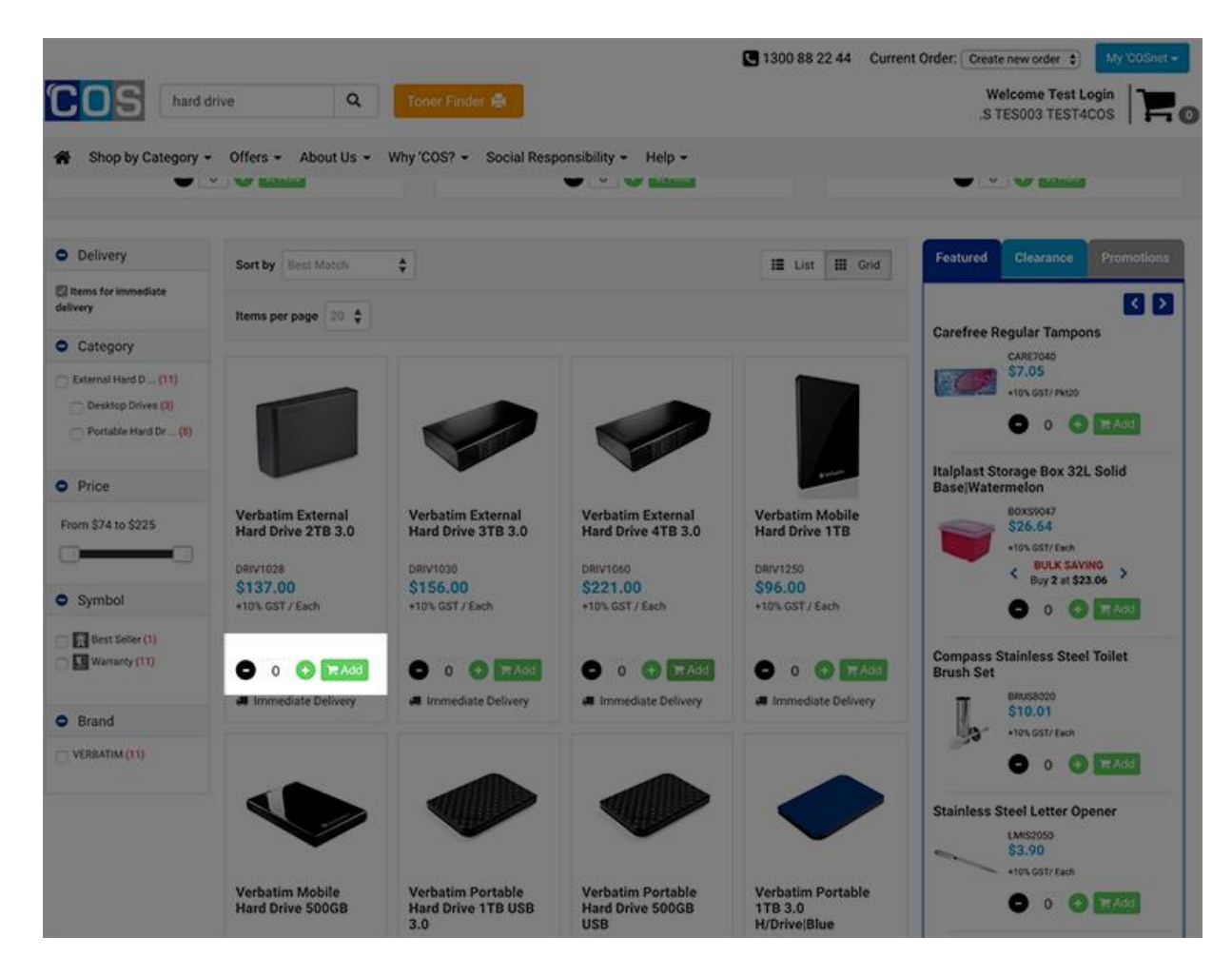

www.cos.net.au

# 4. How to checkout

Once you've ordered all your products, it's time to check out. To help you with this process we've devised this simple step by step guide.

Hover over your trolley on the top right hand side of the page in order to see your cart. From here that you can choose to view your order or check out.

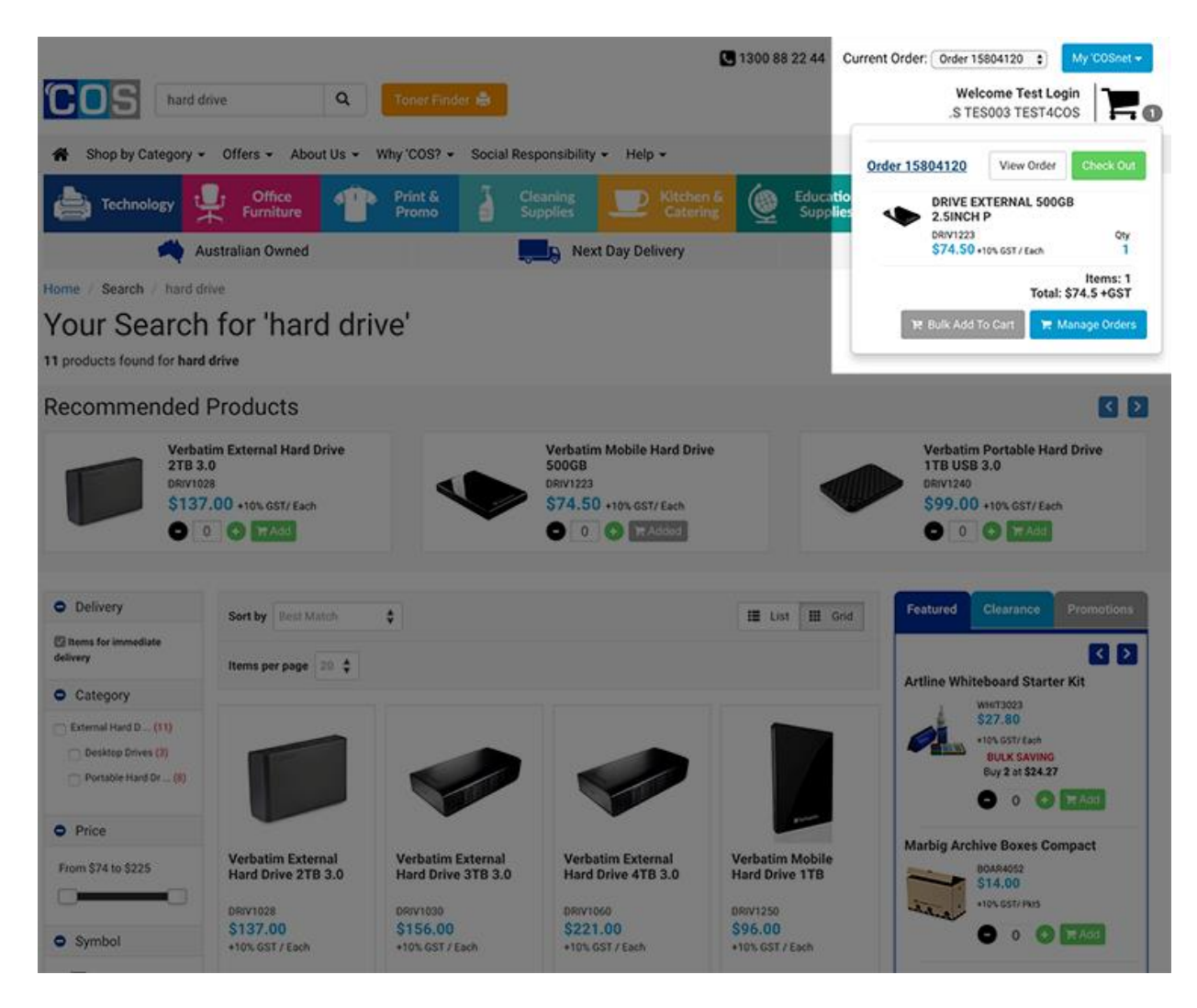

If you choose to view your order, you'll be redirected to your order page. Here you'll able to see all the products you've ordered and their quantity.

Commercial In Confidence

|                                                                                                    |                                                | <b>L</b> 1300 88            | 3 22 44 Current O     | rder: Order 15804120     | My 'COSnet 👻           |  |
|----------------------------------------------------------------------------------------------------|------------------------------------------------|-----------------------------|-----------------------|--------------------------|------------------------|--|
| COS Search Products Q Toner Fir                                                                                                    | ider 🚔                                         |                             |                       | Welcome T<br>.S TES003 T | rest Login<br>rest4COS |  |
| A Shop by Category - Offers - About Us - Why 'COS?                                                                                                    | <ul> <li>Social Responsibility - He</li> </ul> | lp -                        |                       |                          |                        |  |
| Technology 🗜 Office Print & Print &                                                                                                    | Cleaning U                                     | Kitchen &                   | Education<br>Supplies | Office<br>Products       | All<br>Categories      |  |
| Australian Owned                                                                                                    | Next Day D                                     | elivery                     | Č                     | Free 14 Day Ret          | turns                  |  |
| Home / Cart                                                                                                    |                                                |                             |                       |                          |                        |  |
| Shopping Cart                                                                                                    |                                                |                             | Add mor               | e products t             | to your                |  |
| Current Order Order 15804120                                                                                                    |                                                |                             | shopping              | g cart                   |                        |  |
| Order Total: \$74.50                                                                                                    |                                                |                             | Stock Code            |                          |                        |  |
| Add to favourities                                                                                                    | Check out                                      |                             |                       | R Add                    |                        |  |
| Other customers also bought                                                                                                    |                                                |                             |                       |                          |                        |  |
| Currently not in stock                                                                                                    |                                                |                             |                       | Verbatim Pinstrip        | e USB Drive            |  |
| VERBATIM MOBILE HARD DRIVE 500GB BLACK                                                                                                    |                                                | \$74.50<br>+10 % GST / Each |                       | 128GB<br>DRIV1578        |                        |  |
| Write notes                                                                                                    | on Oth August                                  | <b>O</b> 1 🔾 🗖              |                       | 60.00+10% GST / Each     | sd                     |  |
| This product is non-returnable. This available for denivery                                                                                                    | on on August.                                  |                             |                       | Verbatim Mobile H        | lard Drive 1TB         |  |
| Promotion Redemption Part of the Promotion Redemption Promotion Redemption Promotion Promotion Pr |                                                |                             |                       |                          |                        |  |
| 1000                                                                                                    |                                                | -\$7.45                     |                       | O 0 🖸 🖬                  | 5d                     |  |
| CONGRATULATIONS, YOU HAVE QUALIFIED FOR<br>FIRST ORDER.                                                                                                    | R 10% OFF YOUR                                 | 1                           |                       |                          |                        |  |
| $\smile$                                                                                                    |                                                |                             |                       |                          |                        |  |
|                                                                                                    | Order Value                                    | \$74.50                     |                       |                          |                        |  |
| CONGRATULATIONS VOLLHAVE                                                                                                    | Discount                                       | -\$7.45                     |                       |                          |                        |  |
| QUALIFIED FOR 10% OFF YOUR FIRST                                                                                                    | You pay                                        | \$73.75                     |                       |                          |                        |  |
| ORDER                                                                                                    | < Continue shooping                            | Theck out                   |                       |                          |                        |  |
|                                                                                                    |                                                |                             |                       |                          |                        |  |

Once you click on *check out* you'll be directed to the check out page.

The check out process consists of 3 steps:

#### Step 1

Date and delivery options is your first step. Here you can choose a delivery date. If your order contains items that are not currently in stock, you'll have the option to choose multiple deliveries or deliver all together before choosing a date.

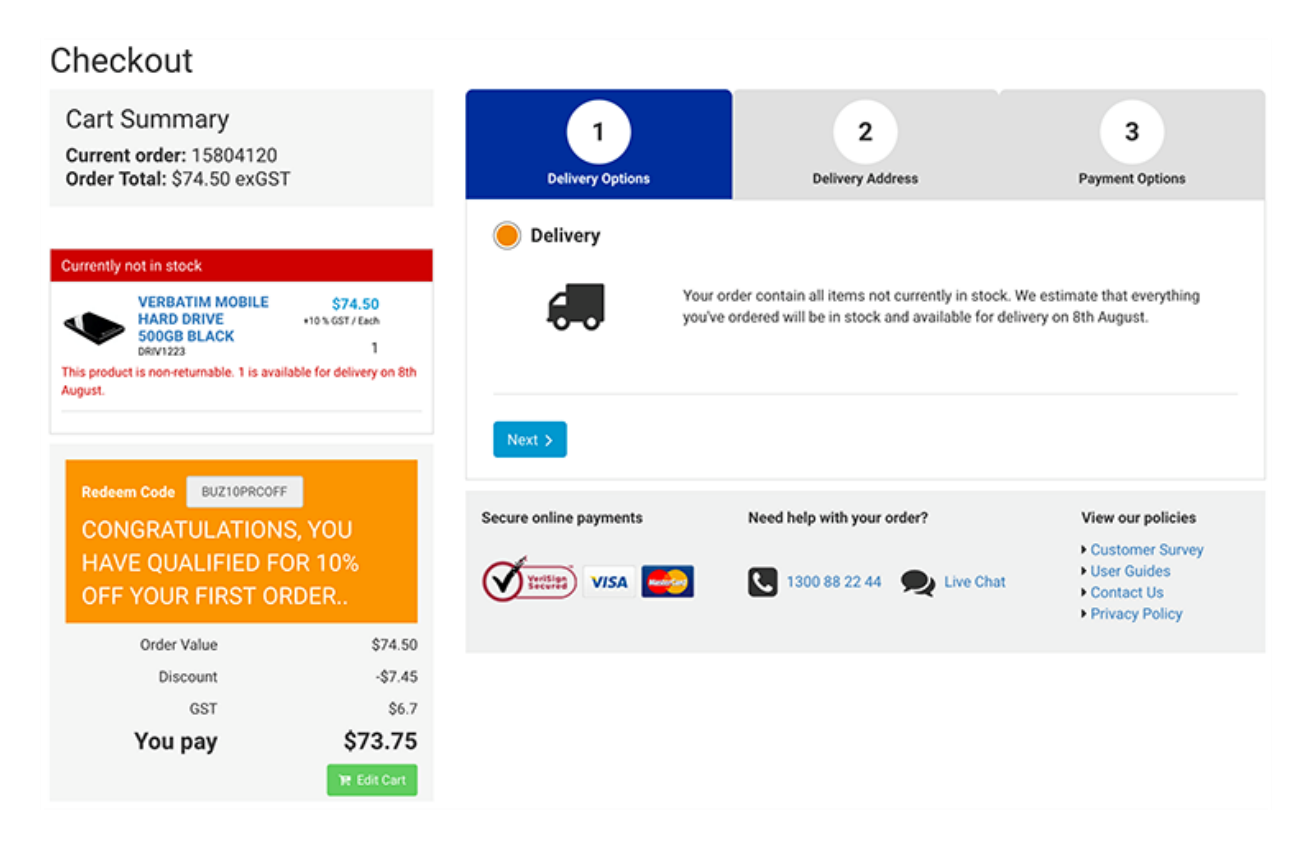

Web

#### Step 2

Next is your delivery address. In order to ensure your order goes to the correct address, you can further customise your address by adding a street number, building name, suite room or floor. In addition you can add delivery instructions.

| Cart Summary<br>Furrent order: 15804120<br>Irder Total: \$74.50 exGST                                                  |                                                        | 1<br>Delivery Options                                                                 | 2<br>Delivery Address | 3<br>Payment Options |  |  |  |
|----------------------------------------------------------------------------------------------------|--------------------------------------------------------|---------------------------------------------------------------------------------------|-----------------------|----------------------|--|--|--|
| urrently not in stock                                                                                                  |                                                        | Choose from your compa                                                                | ny addresses          |                      |  |  |  |
| VERBATIM MOBILE<br>HARD DRIVE<br>500GB BLACK                                                                           | \$74.50<br>+10% GST / Each                             | Delivery Address                                                                      |                       |                      |  |  |  |
| his product is non-returnable. 1 is availa                                                                             | ble for delivery on 8th                                | Bth Typing your delivery address (start typing a street no, street name or postcode ) |                       |                      |  |  |  |
|                                                                                                    |                                                        |                                                                                       |                       |                      |  |  |  |
|                                                                                                    |                                                        | Building                                                                              | Suite Room            | Floor                |  |  |  |
| Redeem Code BUZ10PRCOFF                                                                                                |                                                        | Building                                                                              | Suite Room            | Floor                |  |  |  |
| Redeem Code BUZ10PRCOFF<br>CONGRATULATIONS                                                                             | s, YOU                                                 | Building                                                                              | Suite Room            | Floor                |  |  |  |
| Redeem Code BUZ10PRCOFF<br>CONGRATULATIONS<br>HAVE QUALIFIED FO<br>OFF YOUR FIRST OR                                   | 5, YOU<br>PR 10%<br>DER                                | Building Delivery Contact                                                             | Suite Room            | Floor                |  |  |  |
| Redeem Code BUZ10PRCOFF<br>CONGRATULATIONS<br>HAVE QUALIFIED FO<br>OFF YOUR FIRST OR<br>Order Value                    | S, YOU<br>IR 10%<br>DER<br>\$74.50                     | Building Delivery Contact Mr + Test                                                   | Suite Room            | Floor                |  |  |  |
| Redeem Code BUZ10PRCOFF<br>CONGRATULATIONS<br>HAVE QUALIFIED FO<br>OFF YOUR FIRST OR<br>Order Value<br>Discount        | \$, YOU<br>R 10%<br>DER<br>\$74.50<br>-\$7.45          | Building Delivery Contact Mr  Test                                                    | Suite Room            | Floor                |  |  |  |
| Redeem Code BUZ10PRCOFF<br>CONGRATULATIONS<br>HAVE QUALIFIED FO<br>OFF YOUR FIRST OR<br>Order Value<br>Discount<br>GST | \$, YOU<br>R 10%<br>DER<br>\$74.50<br>-\$7.45<br>\$6.7 | Building Delivery Contact Mr   Test 02                                                | Suite Room            | Floor                |  |  |  |

#### Step 3

The final step is payment. Once you've completed your order, you will be notified automatically, by email of the progress of your order. If you do not wish to receive these emails, you can un-click the advance shipping notice box.

You are able to create an order reference to allow you track your order in the future. This may be a purchase order number or your name, depending on your company's requirements.

If your order needs to be approved, order authorisation will display. Select view approval reason for additional information. Select approver from the drop down box.

Click charge to account to complete your order.

| Cart Summ<br>Current order:<br>Order Total:\$7                | <b>16126132</b><br>9.95 exGST                  |                                      | 1<br>Delivery Address                                       | 2<br>Delivery Options      |   |
|---------------------------------------------------------------|------------------------------------------------|--------------------------------------|-------------------------------------------------------------|----------------------------|---|
| Products for imme                                             | diate delivery                                 |                                      | Additional Details                                          |                            |   |
| VERBA<br>PORTAL<br>DRIVE 5<br>DRIV1236<br>Cost Centre: ACCOUN | TIM<br>BLE HARD<br>500GB USB<br>TS             | <b>\$79.95</b><br>+10% GST/Each<br>1 | Keep me updated on the p Order reference () Order reference | rogress of my order        |   |
| Bonuses                                                       |                                                |                                      |                                                             |                            |   |
| FREE V.<br>Travel P<br>Every P<br>Hard Dr<br>Purchas          | erbatim<br>Pouch with<br>ortable<br>ive<br>sed | <b>\$0.00</b><br>Each                | < Back                                                      | Need help with your order? | 1 |
|                                                               |                                                |                                      | occure onnite paymento                                      | need help that your order. |   |
| Order V                                                       | 'alue<br>GST                                   | \$79.95<br>\$8                       | VISA Monte                                                  | 1300 88 22 44 🔍 Live Chat  |   |
| You                                                           | bay                                            | \$87.95                              |                                                             |                            |   |
|                                                               |                                                | 🏋 Edit Cart                          |                                                             |                            |   |
|                                                               |                                                |                                      |                                                             |                            |   |
|                                                               |                                                |                                      |                                                             |                            |   |

### Checkout

www.cos.net.au